KORONAPASSI, tallentaminen Omakannasta, kokemuksia ja ohjeistusta – tallentamista harjoiteltu älypuhelinkerhossa syksyllä 2021.

TÄRKEÄÄ: tämä ohjeistus on toistaiseksi testattu, ja kokemuksia kirjattu, Samsung-laitteilla sekä Nordean ja alustavasti myös S-pankin pankkitunnuksilla.

*HUOM! Myös Omakanta-palvelun nimissä on huijareita liikkeellä, linkki IL-artikkeliin:* https://www.iltalehti.fi/tietoturva/a/332168cc-1228-4113-ad8a-e0422825d320

## Omakanta ohjeistaa koronatodistuksesta:

## "Tallenna tai tulosta todistus itsellesi Omakannasta

- 1. Kirjaudu Omakantaan kanta.fi-sivulta omalla tunnistusvälineelläsi kuten verkkopankkitunnuksilla tai mobiilivarmenteella.
- 2. Valitse vasemman reunan valikosta kohta Koronatodistus. Löydät linkin todistusosioon myös Omakannan etusivulta.
- 3. Avaa koronatodistus painamalla pdf-linkkiä. Jos sinulla on todistus, se avautuu uuteen välilehteen.
- 4. Tallenna pdf-tiedosto omaan puhelimeesi tai muulle laitteelle. Näin todistus on sinulla valmiina, kun tarvitset sitä. Voit myös tulostaa todistuksen paperille."

Ohjeistus on kuitenkin ylimalkainen eikä anna tarkempia neuvoja siitä, miten todistus tallennetaan puhelimeen. Se ei myöskään anna ohjeita Omakantaan kirjautumisesta silloin, jos käytössä on vain älypuhelin – silloinhan täytyy käyttää laitteessa sovelluksia vuorotellen eli "surffailla", mikä vaatii tarkkaavaisuutta ja on osoittautunut monissa tilanteissa hankalaksi.

Seuraavassa on ensin yksi "rautalankamalli", jonka avulla onnistui koronatodistuksen tallentaminen KAHTA LAITETTA käyttäen, tässä tapauksessa tabletti ja puhelin (esimerkissä molemmat Samsung). Sen jälkeen on erillisenä esimerkki kirjautumisesta (pätee Nordea-tunnistautumiseen) silloin kun käytössä on vain älypuhelin. Soveltuu yleensä myös käytettäessä kannettavaa ("läppäri") tai pöytätietokonetta ja älypuhelinta.

- 1. Avaa (tabletissa) OmaKanta jos sinulla ei ole kuvaketta (Omakanta Kanta.fi) laitteen aloitusnäytössä, niin kirjoita osoiteriville **kanta.fi** tai **omakanta**
- 2. Klikkaa "Ohjeet ja asiointi" (ellet jo pääse Kantaan jolloin tulet suoraan kohtaan 3)
- 3. Avautuvasta näkymästä löytyy vihreällä pohjalla "Kirjaudu Omakantaan". Klikkaa sitä
- 4. Tulet "**Tunnistus"** sivulle, josta seuraavaksi valitset tunnistustavan tavallisimmin oma pankkisi tai mobiilivarmenne. Tässä esimerkissä valitaan Nordea, klikkaa Tunnistus-sivulla Nordean kuvaketta
- 5. Avaa (puhelimessa) tunnuslukusovellus
- 6. Kirjoita (tabletissa) KÄYTTÄJÄTUNNUS ja paina OK
- 7. Kirjoita (puhelimessa) tunnusluku (PIN) ja paina Vahvista
- 8. Tulet nyt takaisin Omakantaan, jossa tulee näkyviin henkilötietosi, niiden alla on sinisellä pohjalla "Jatka palveluun". Klikkaa sitä.
- 9. Valitse nyt vasemman reunan valikosta kohta Koronatodistus (puhelimessa "Valikko" jota klikattava)

- 10. Sivun noin puolivälissä on teksti "Avaa koronarokotustodistus (pdf)" jossa linkki. Klikkaa sitä
- 11. Jos tablettisi / tietokoneesi on yhdistetty tulostimeen, niin tulosta. Tulostetun koronatodistuksen voit taittaa, mutta älä taita "häkkyrän" (QR-koodi) kohdalta! Ellet voi tulostaa niin siirry seuraavaan kohtaan eli tallentamaan koronatodistus puhelimeen (voit toki sekä tulostaa että tallentaa puhelimeen)
- 12. Tallenna todistus puhelimeesi, tässä on useita vaihtoehtoja, kuten -lähetä pdf-tiedosto itsellesi sähköpostissa, pääset lähettämään klikkaamalla ylhäältä kolmea pistettä – avautuu valikko josta valitse "Lähetä tiedosto" ja voit nyt lähettää sähköpostissa (Gmail, Outlook...). Kun saat sähköpostin puhelimeesi, klikkaa liitetiedostoa ja avautuu "Avaa sovelluksessa"-valikko, ja voit tallentaa liitetiedoston usealla tavalla (Acrobat-kansioon, Wordkansioon, Samsung Notesiin; voit myös klikata GoogleDrive- kuvaketta jos tällainen tiedoston alareunaan ilmestyy) – tai jos et tallenna niin huolehdi siitä että sähköpostiviesti säilyy puhelimessasi, tee vaikka alakansio "Koronatodistus"

S-Pankin tunnuksia käytettäessä menettely on muuten sama, mutta kohdat 4...7 toimivat hiukan toisin. Seuraavassa oletetaan että käytössäsi on kaksi laitetta (esim läppäri ja puhelin) HUOM! Tätä olen kokeillut vasta kerran, jouduin kuvaamaan QR-koodin kahdesti ennen kuin onnistui.

- 4. "Tunnistus"- sivulla valitse S-Pankki
- 5. Kirjaudu puhelimella S-pankkiisi (anna PIN-koodi) ja valitse alavalikosta "Minä".
- 6. Lue (kuvaa) toisen laitteesi ruudulle ilmestyvä QR-"häkkyrä", sen jälkeen anna PIN-koodi puhelimella uudelleen
- 7. Läppärillä (tai tabletilla) avautuu näkymä, josta klikkaa "HYVÄKSY"

Seuraavassa esimerkissä selostetaan edellä vaiheen 4 jälkeiset toimenpiteet 5...7 Nordean asiakkaalle, jolla on käytössään vain älypuhelin (Android / Samsung).

- a) tulet sivulle "Nordea tunnistautuminen", jolla saattaa hämmennystä aiheuttaa teksti "OP Tunnistuksen välityspalvelu" josta ei tarvitse välittää, vaan mene tunnistautumisvaihtoehtoihin ja valitse "Tunnuslukusovellus", joka täytyy nyt avata:
- b) klikkaa sivun alalaidan keskeltä ruutua, tulet aloitusnäyttöön, etsi sieltä Tunnusluvut- sovellus ja avaa se.
- klikkaa näytön alalaidasta vasemmalta kolmea viivaa, saat näkymään auki olevat sovellukset, etsi sieltä tuo kohdan a tunnistautumissivu jolta poistuit, painamalla saat tuon sivun koko näyttöön (numeronäppäimistö näkyvissä). Kirjoita nyt tunnuslukusi ja paina sitten OK.
- klikkaa jälleen kolmea viivaa, pääset Tunnuslukusovellukseen johon kirjoitat nyt PIN-koodin, paina lopuksi "Vahvista". Siirry sitten ohjeen kohtaan 8 ja jatka siitä, kohta 11 tulee kuitenkin jättää väliin ellei käytössäsi ole tulostusta puhelimelta